# TUTORIAL TÉCNICO

## Como fazer o reset do administrador do controlador SS 3420 MF BIO

| 0 | 0 | 0 | 0 | TUTORIAL TÉCNICO                    |
|---|---|---|---|-------------------------------------|
| 0 | 0 | 0 | 0 | Como fazer o reset do administrador |
| 0 | 0 | 0 | Ο | do controlador SS 3420 MF BIO       |

Ο 0  $\mathbf{O}$ 

## Para fazer o reset do administrador do controlador SS **3420 MF BIO siga os passos abaixo.**

Em nosso exemplo o produto está ligado em bancada.

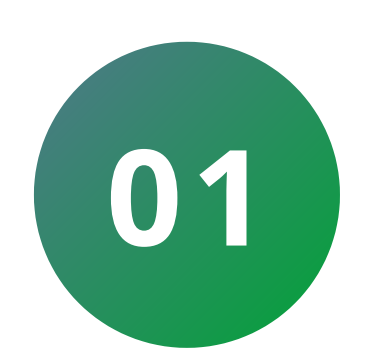

**Desligue** o controlador e **retire** o parafuso da chapa de fixação na parte inferior do controlador.

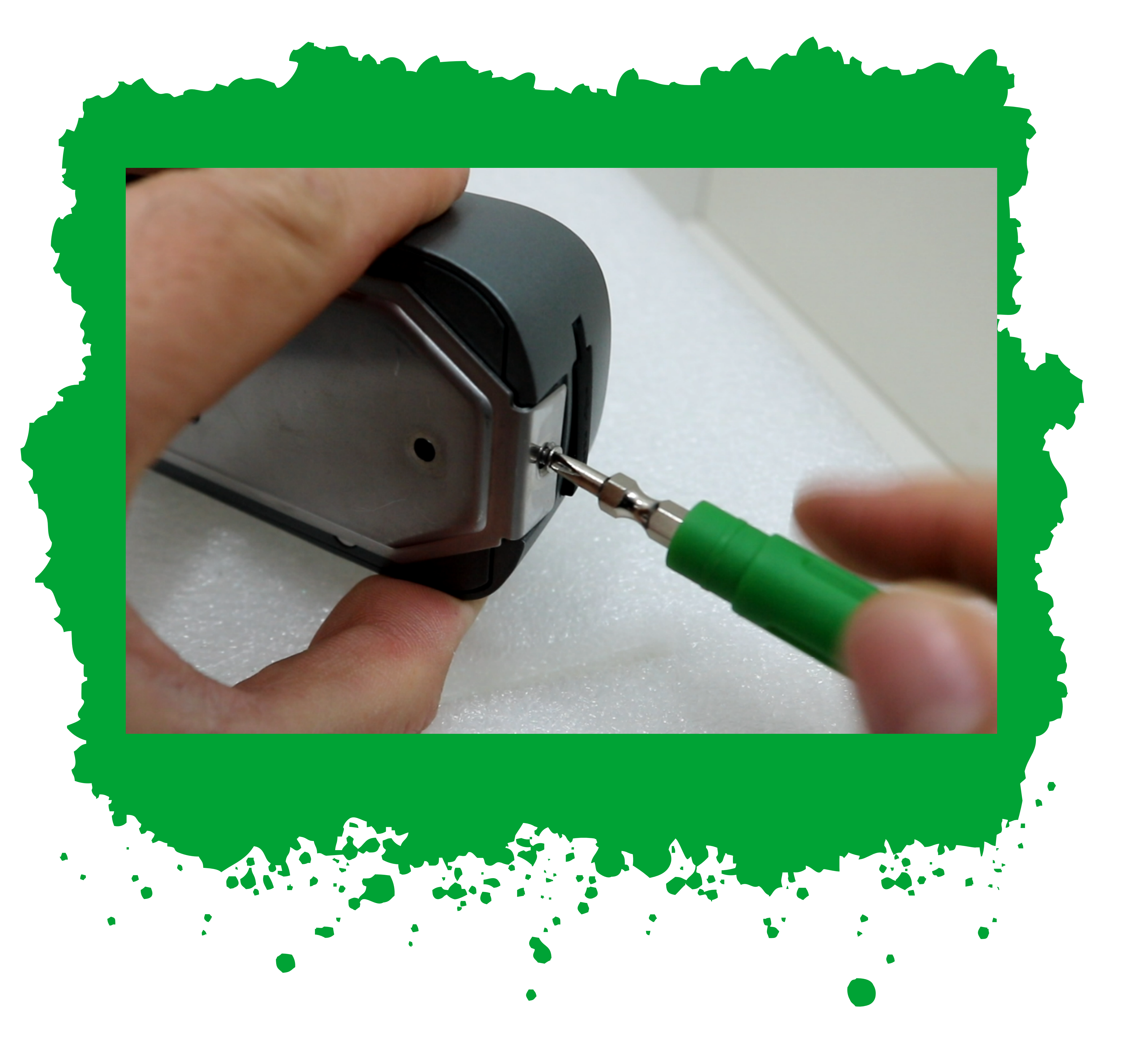

#### Suporte a clientes: <u>intelbras.com/pt-br/contato/suporte-tecnico/</u> Vídeo tutorial: <u>youtube.com/IntelbrasBR</u>

 $\mathbf{O}$  $\bigcirc$ 0 0 0  $\bigcirc$ 0 0  $\mathbf{O}$  $\bigcirc$ 

## TUTORIAL TÉCNICO

Como fazer o reset do administrador do controlador SS 3420 MF BIO

Ο 0  $\mathbf{O}$  $\bigcirc$ 

02

Ligue o controlador sem o parafuso, mas com o suporte bem fixado de forma que o botão tamper fique pressionado.

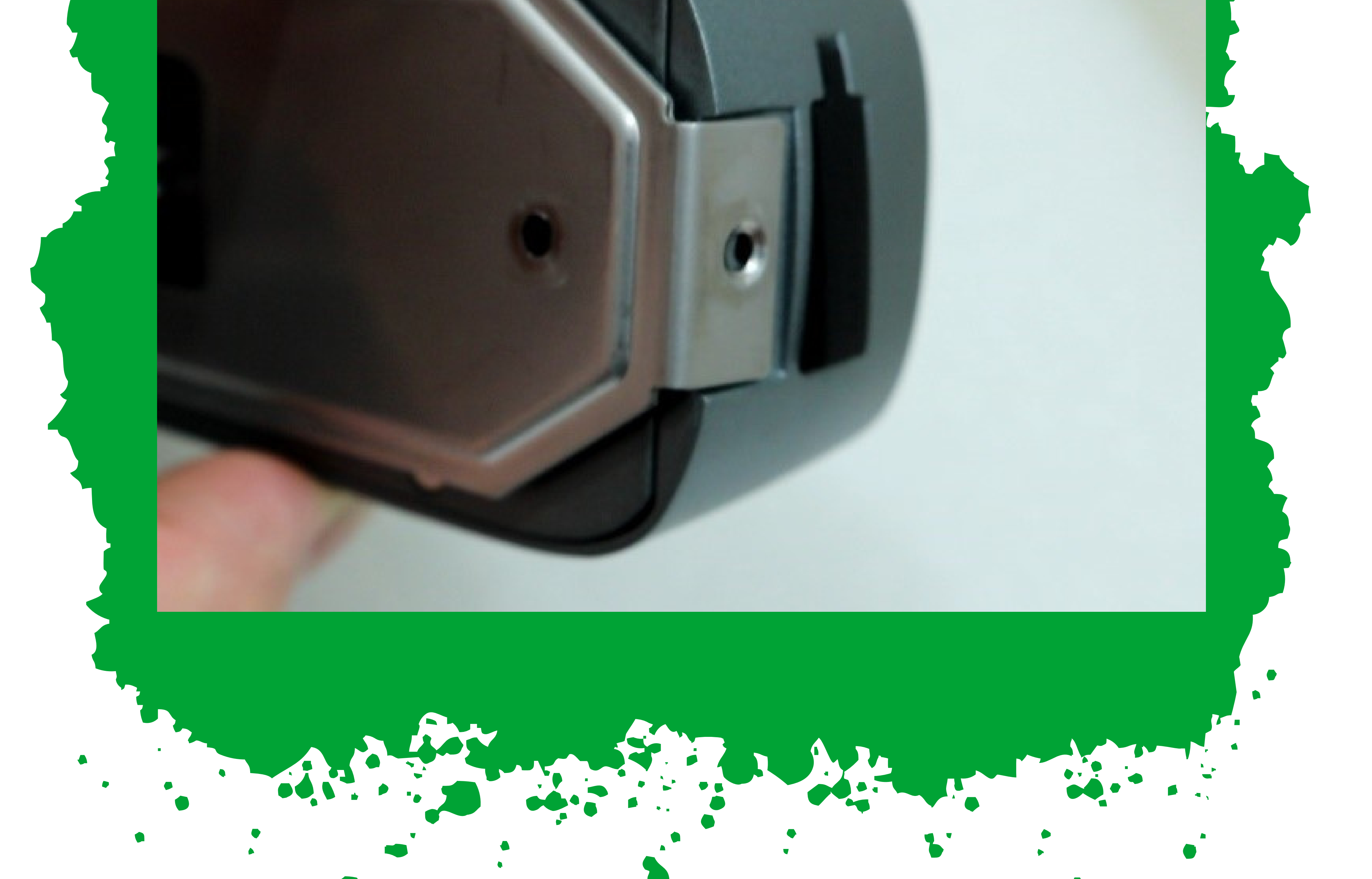

Suporte a clientes: <u>intelbras.com/pt-br/contato/suporte-tecnico/</u> Vídeo tutorial: <u>youtube.com/IntelbrasBR</u>

0 0  $\bigcirc$ 0 0 0 0 0 Ο 0 Ο Ο

## TUTORIAL TÉCNICO

Como fazer o reset do administrador do controlador SS 3420 MF BIO

0 Ο 0 0

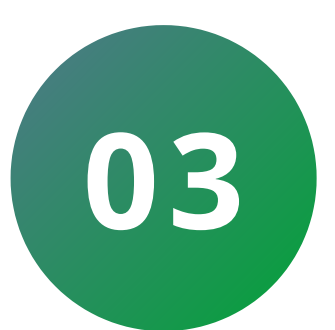

Após emitir o beep **retire** o suporte de fixação.

O beep continuará soando por 30 segundos ou até dar um beep curto.

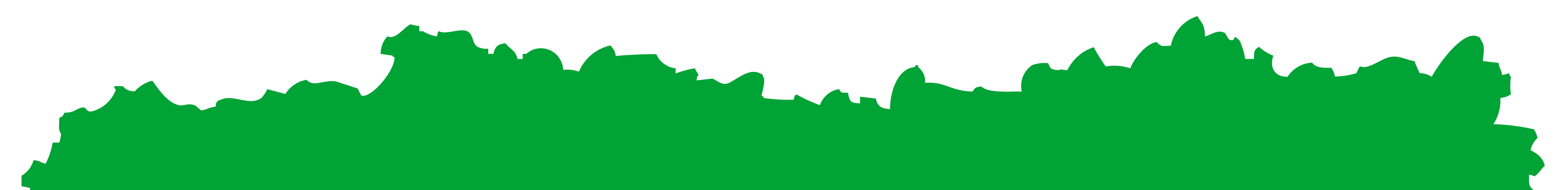

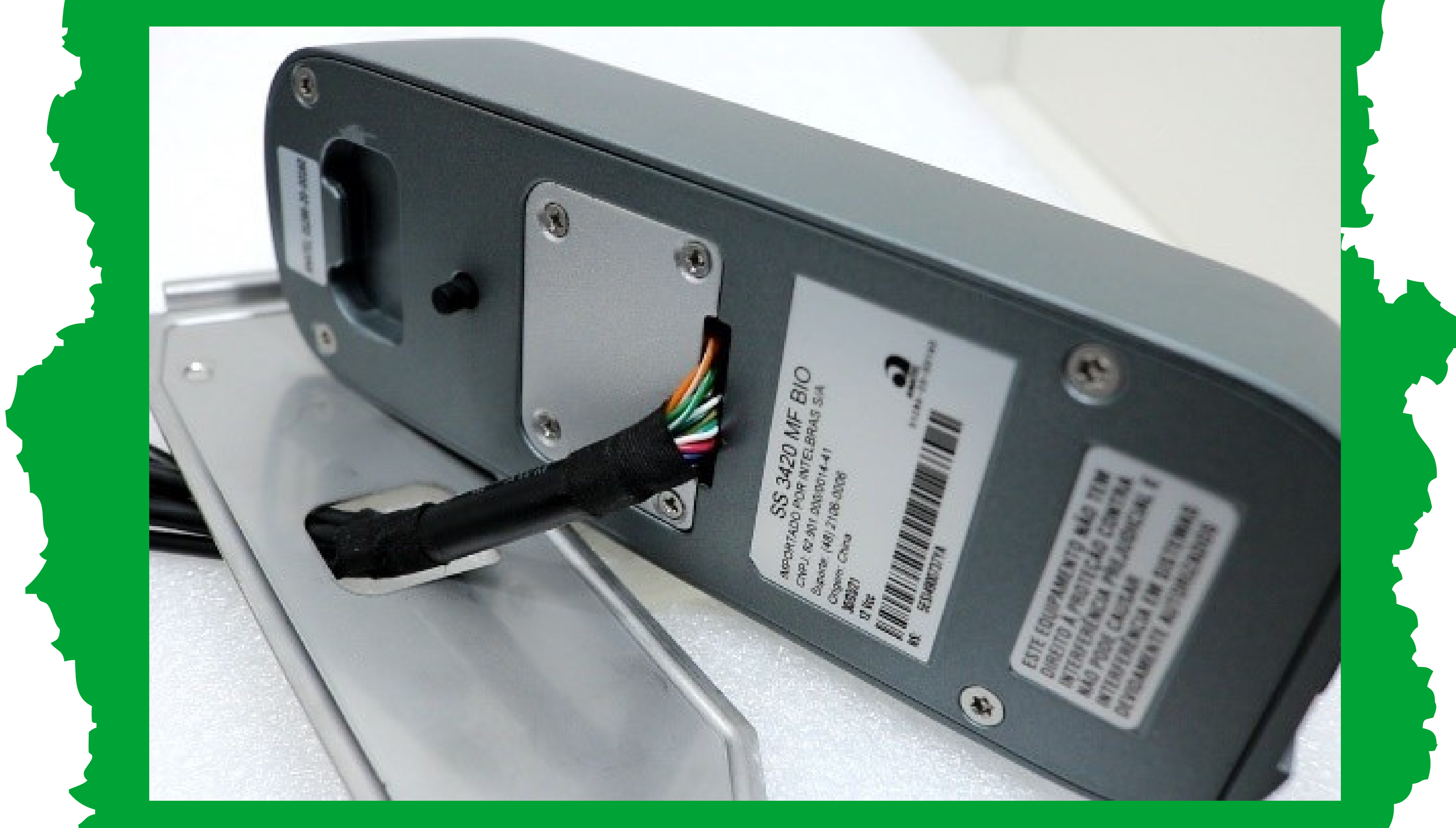

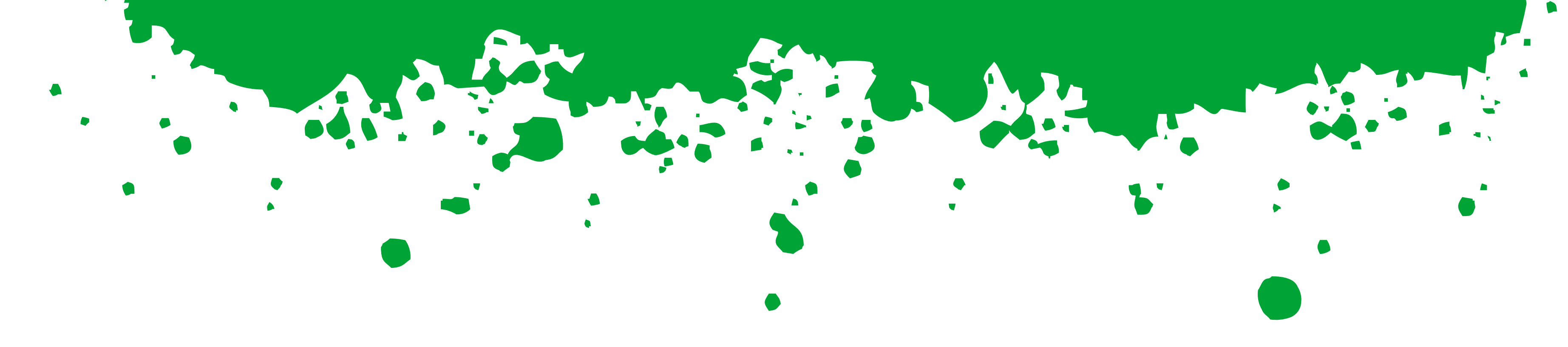

#### Suporte a clientes: <u>intelbras.com/pt-br/contato/suporte-tecnico/</u> Vídeo tutorial: <u>youtube.com/IntelbrasBR</u>

 $\mathbf{O}$  $\bigcirc$ 0 0 0  $\bigcirc$ 0 Ο  $\mathbf{O}$ 0

## TUTORIAL TÉCNICO

Como fazer o reset do administrador do controlador SS 3420 MF BIO

Ο  $\bigcirc$ Ο  $\bigcirc$ 

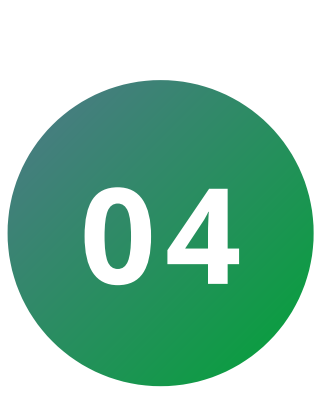

Após os 30 segundos, **pressione e solte** o botão do tamper **3 vezes** (será emitido um beep no primeiro e segundo fechamento da chave).

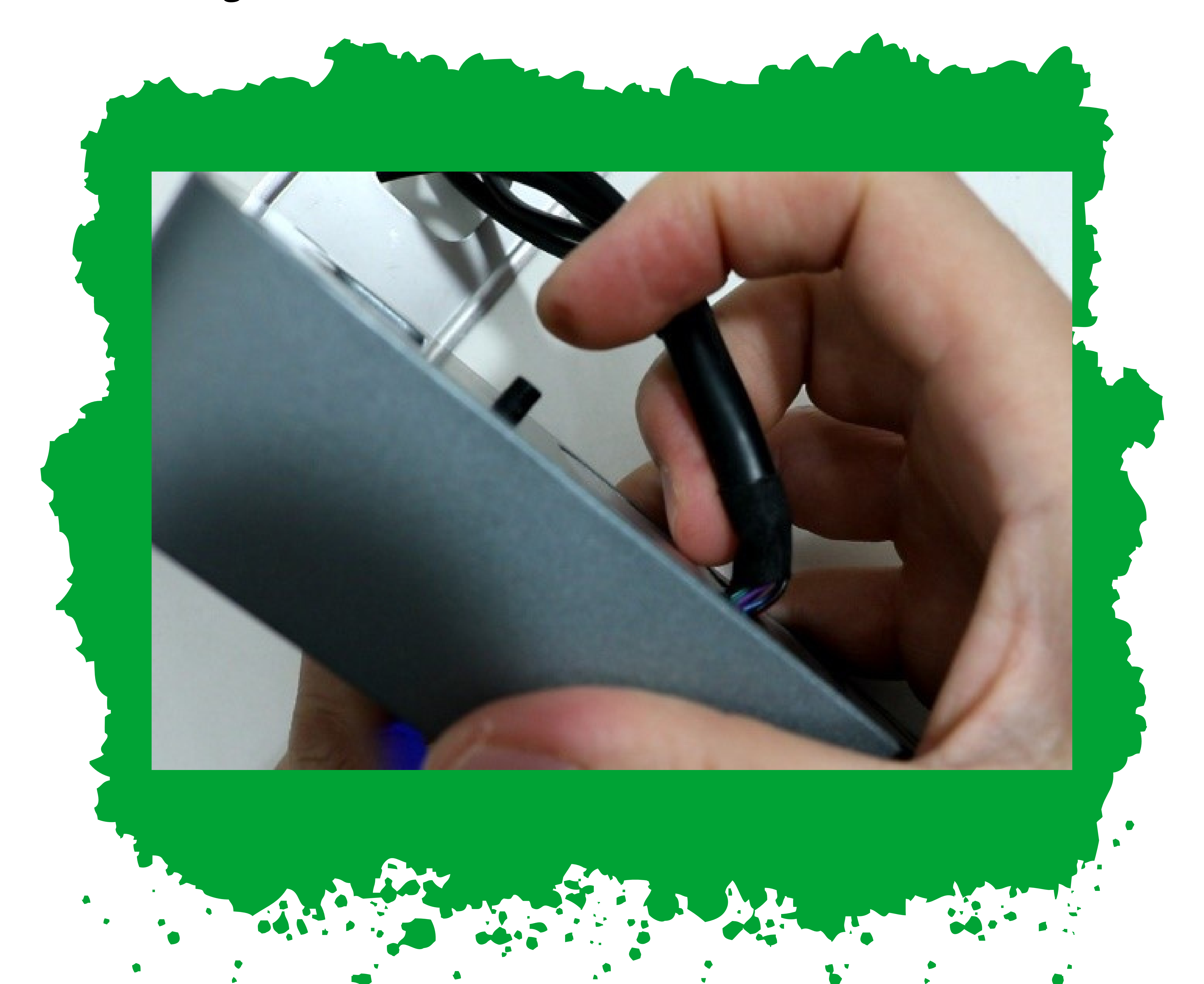

Suporte a clientes: <u>intelbras.com/pt-br/contato/suporte-tecnico/</u> Vídeo tutorial: <u>youtube.com/IntelbrasBR</u>

0 0  $\mathbf{O}$ O 0 0 Ο 0 Ο 0 0

## TUTORIAL TÉCNICO

Como fazer o reset do administrador do controlador SS 3420 MF BIO

Ο Ο Ο Ο

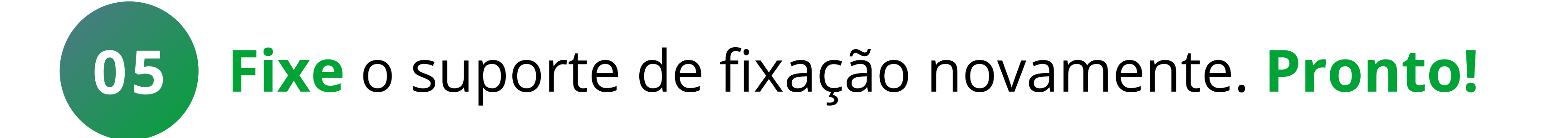

O endereço IP e a senha de conexão retornam ao valor padrão. O cartão mestre também é removido.

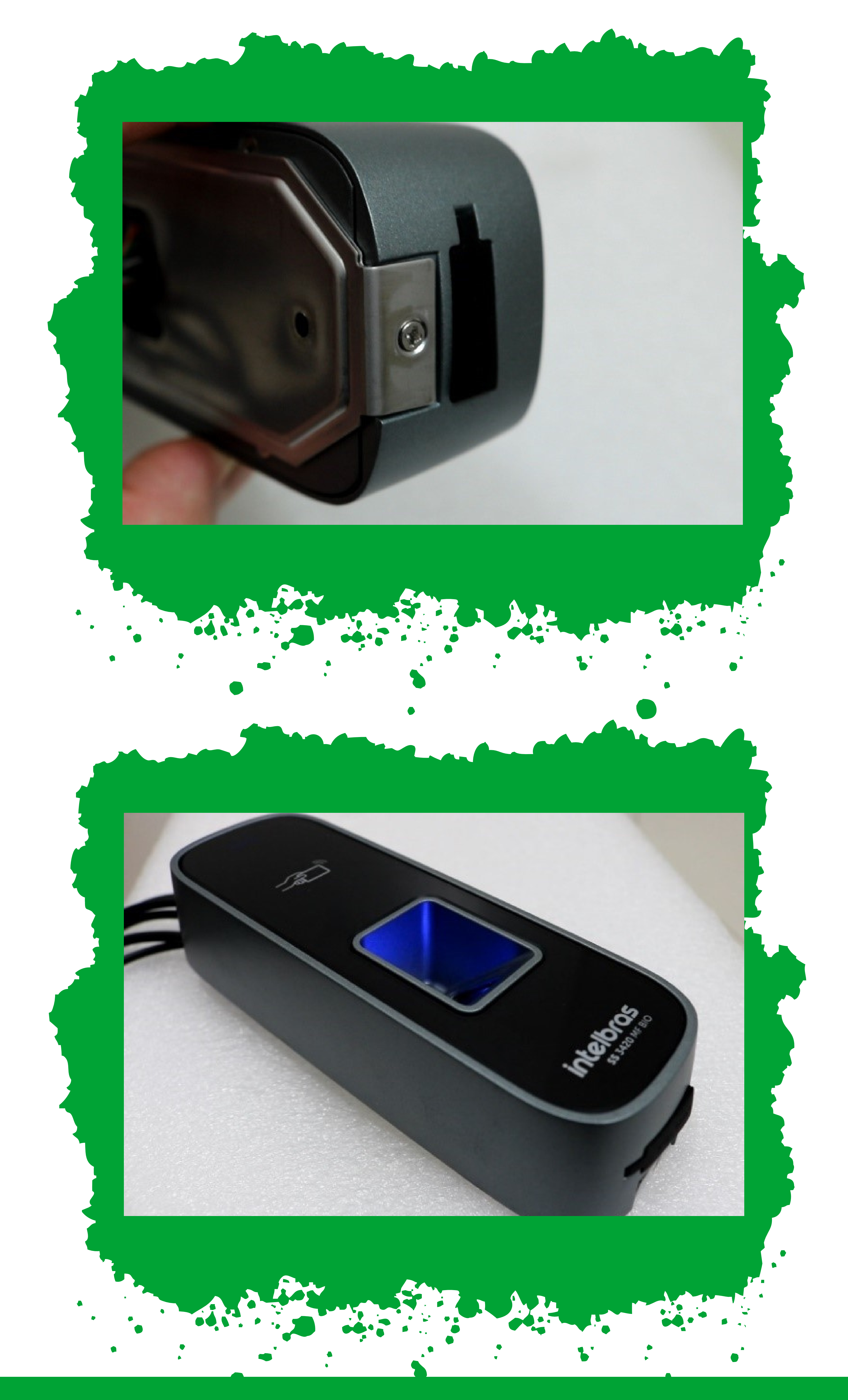

#### Suporte a clientes: <u>intelbras.com/pt-br/contato/suporte-tecnico/</u> Vídeo tutorial: <u>youtube.com/IntelbrasBR</u>

| IUIORIAL IECN                           |       |
|-----------------------------------------|-------|
| o o o o Como fazer o reset do administr | ador  |
| o o o o                                 | f BIC |

0 0 0 0

### Dúvidas ou sugestões entre em contato via WhatsApp.

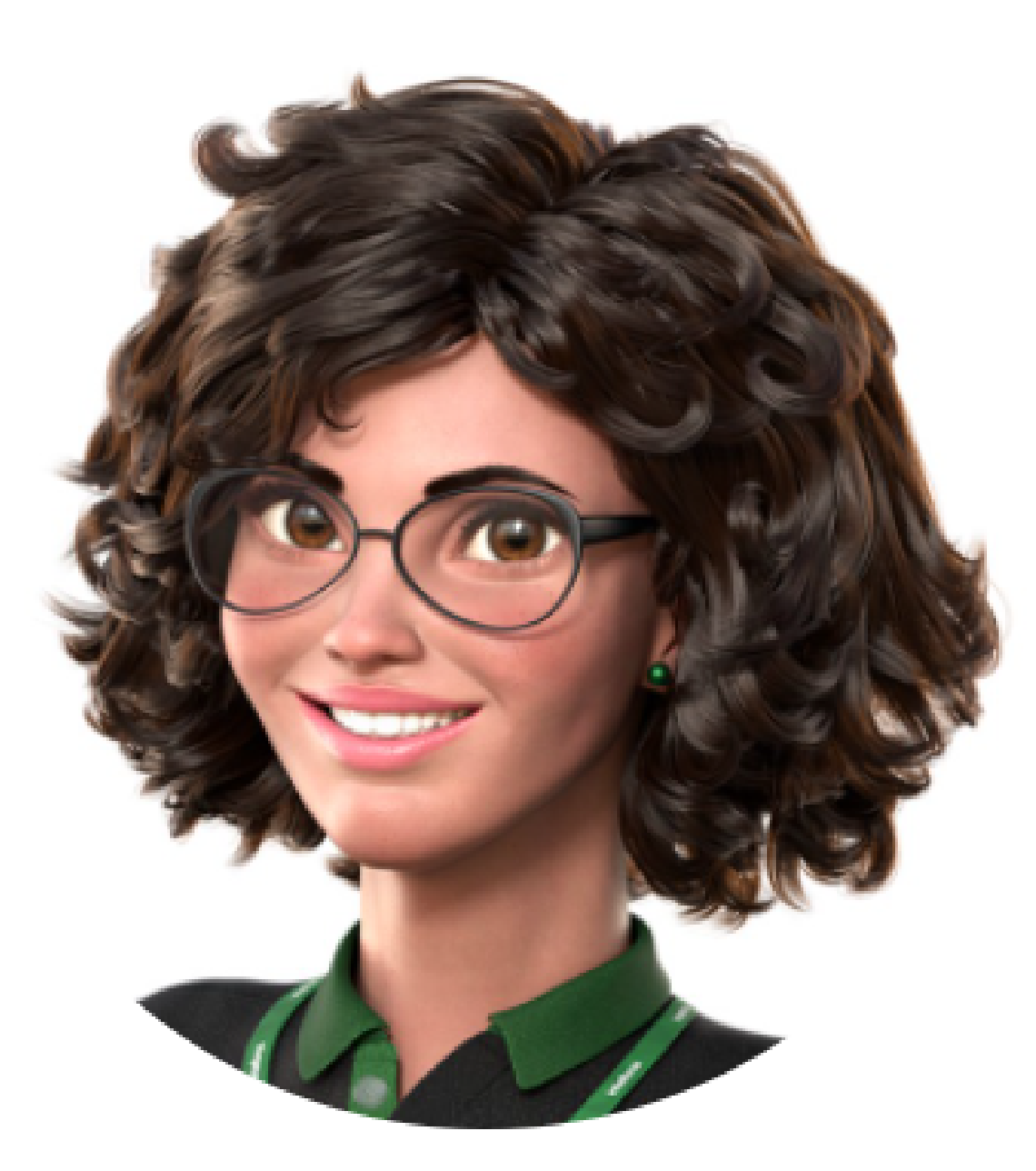

## Intelbras 🥏

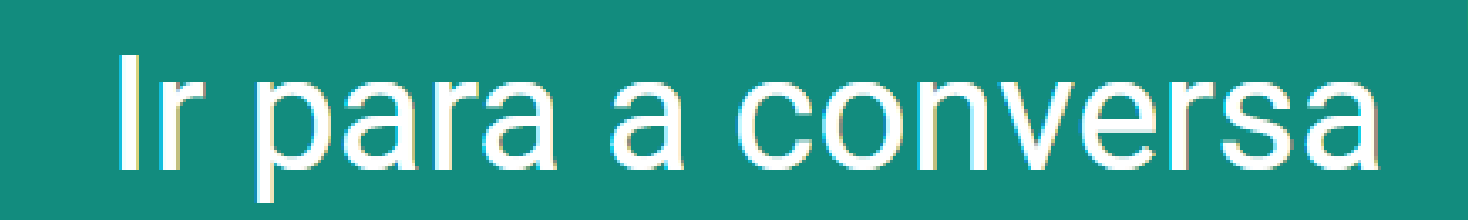

Suporte a clientes: <u>intelbras.com/pt-br/contato/suporte-tecnico/</u> Vídeo tutorial: <u>youtube.com/IntelbrasBR</u>

#### (48) 2106 0006 | Segunda a sexta: 8h às 20h | Sábado: 8h às 18h

 $\cdot$ 

 $\bigcirc$  $\bigcirc$ 0  $\bigcirc$  $\bigcirc$  $\bigcirc$ 0  $\bigcirc$  $\bigcirc$  $\bigcirc$ 

#### Ο $\mathbf{O}$ $\bigcirc$ $\mathbf{O}$

Oba! Você finalizou o tutorial técnico de como fazer o reset do administrador do controlador SS 3420 MF BIO. Venha conhecer

nossas redes sociais clicando nos ícones abaixo!

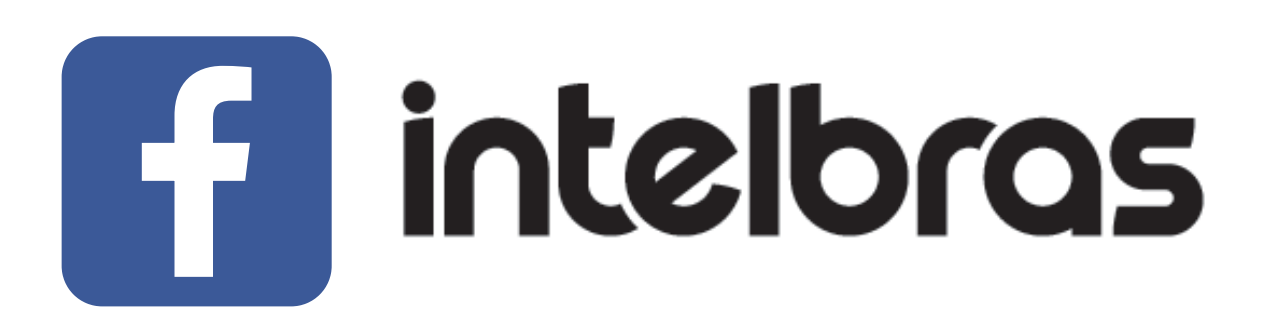

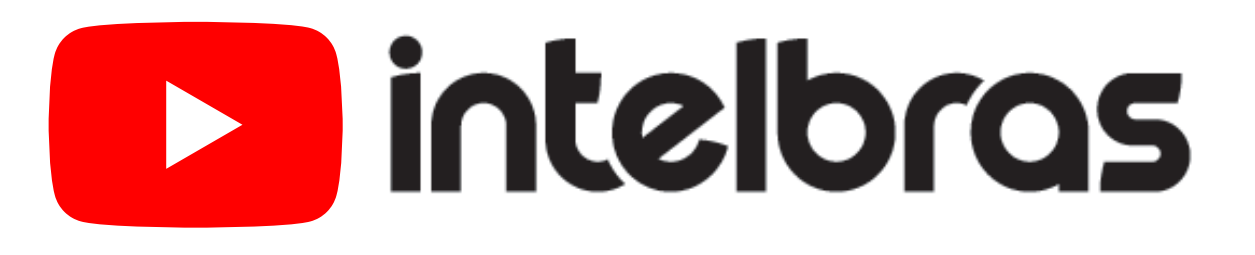

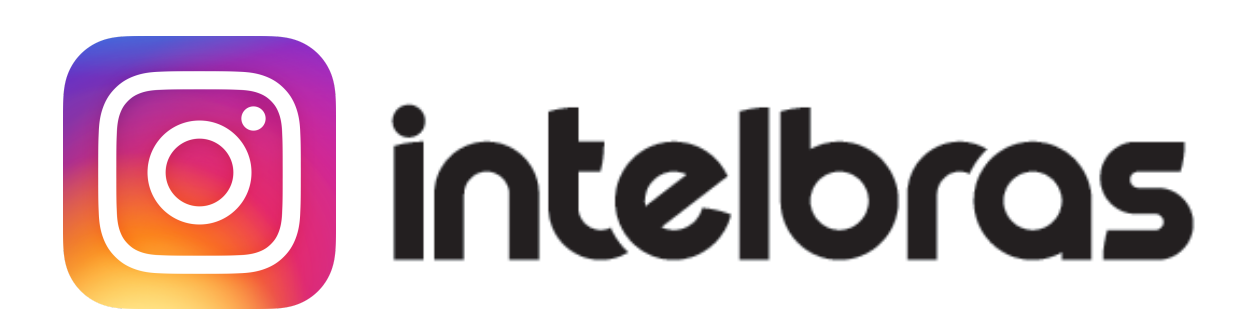

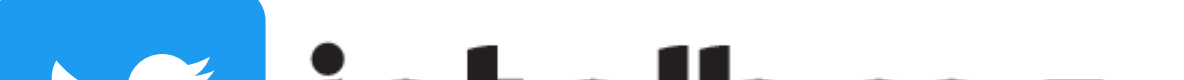

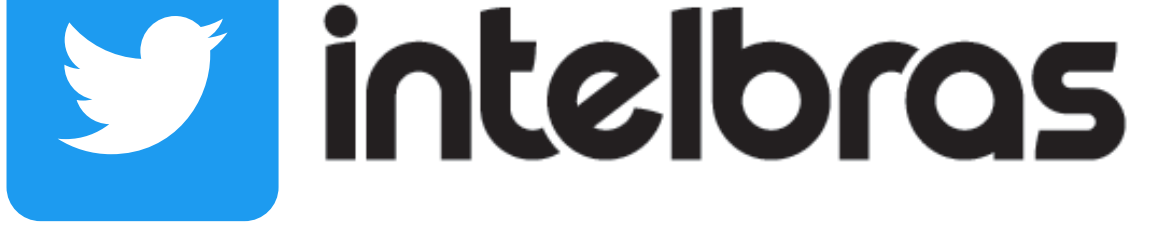

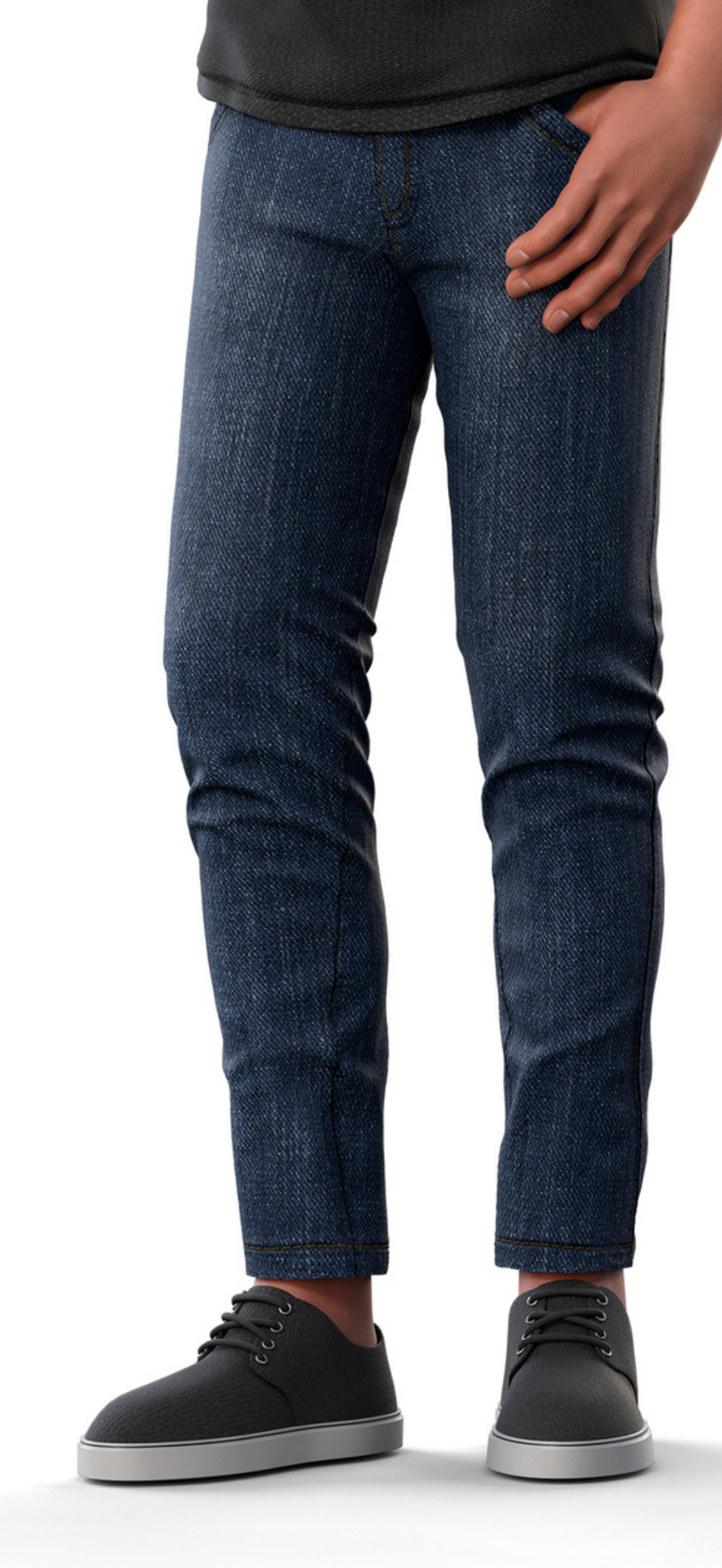

intelbras

Leo Corpo

TUTORIAL TÉCNICO

Como fazer o reset do administrador

do controlador SS 3420 MF BIO

### Suporte a clientes: <u>intelbras.com/pt-br/contato/suporte-tecnico/</u>

Vídeo tutorial: <u>youtube.com/IntelbrasBR</u>

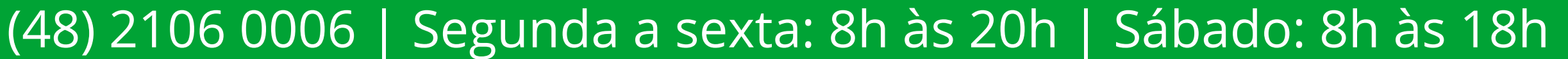

## 

## 

## O O O O

# inteloros

## <u>intelbras.com/pt-br/contato/suporte-tecnico/</u>